## Aktualizacja bazy KS - BLOZ w systemie KS-AOW w związku z rozporządzeniem zmieniającym rozporządzenie w sprawie wykazu leków dla świadczeniobiorcy posiadającego tytuł "Zasłużonego Honorowego Dawcy Krwi" lub "Zasłużonego Dawcy Przeszczepu"

Baza KS-BLOZ od dnia **24 maja 2021 r**. zawiera zaktualizowane uprawnienie H - "Zasłużony Honorowy Dawca Krwi" lub "Zasłużony Dawca Przeszczepu" na podstawie rozporządzenia Ministra Zdrowia z dnia 4 maja 2021 r. zmieniającego rozporządzenie w sprawie wykazu leków dla świadczeniobiorców posiadających tytuł "Zasłużonego Honorowego Dawcy Krwi" oraz "Zasłużonego Dawcy Przeszczepu" (Dz.U. z 11.05.2021r. poz. 883), które obowiązuje od 26 maja 2021 r.

1. Uruchomić moduł APW44 KOMUNIKACJA (na dowolnym komputerze, np. administratorze).

2. Zaktualizować bazę BLOZ:

- a) Jeśli apteka posiada połączenie z Internetem, należy pobrać nową wersję bazy BLOZ za pomocą funkcji *Cała baza KS-BLOZ* i odpowiedzieć twierdząco na pytanie programu czy ma zaktualizować bazę BLOZ.
- b) Jeśli baza BLOZ dostarczona została na nośniku danych, za pomocą funkcji "Aktualizacja bazy BLOZ" w menu "Narzędzia" dokonać aktualizacji bazy.
- 3. Uruchomić moduł APW14-MAGAZYN na komputerze administracyjnym.
- 4. Uruchomić funkcję "Poprawa bazy leków i zakupów" z menu "Operacje" (tzw. "pajączek").
- 5. Upewnić się, że pobrana baza KS-BLOZ zawiera najnowsze zmiany (data w symbolu bazy BLOZ w "pajączku").
- 6. Nacisnąć klawisz F5, aby zaznaczyć, co będzie zmieniane.
- 7. Jeśli komputer poinformuje, że na dysku istnieje już bufor i zapyta czy go skasować, należy odpowiedzieć pozytywnie (zatwierdzić TAK).
- 8. Zaznaczyć punkt jak na rysunku poniżej, po czym potwierdzić wprowadzone zmiany za pomocą przycisku "[F2] Zatwierdź".

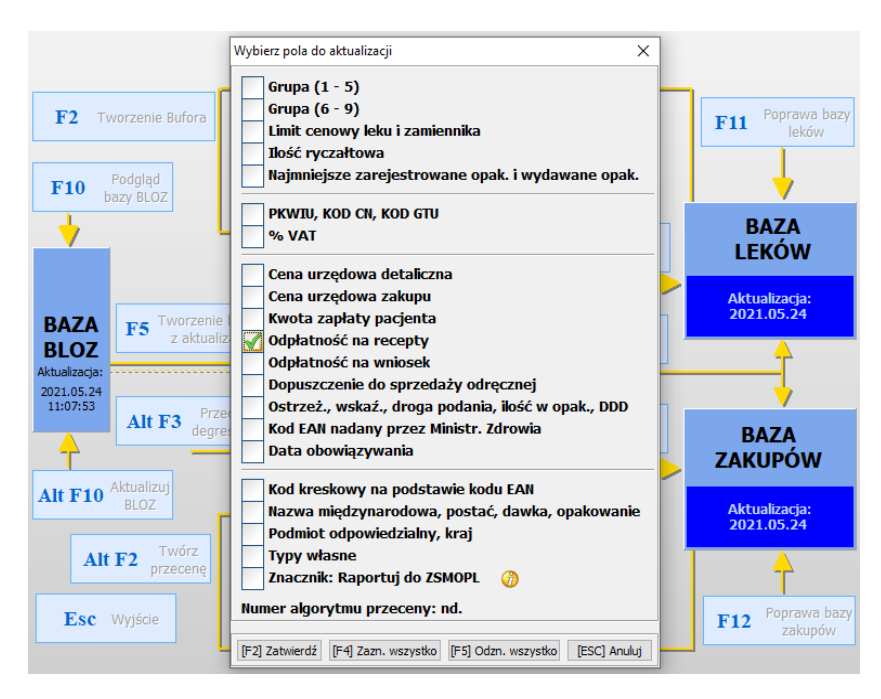

9. Czekać na utworzenie bufora (może to potrwać kilka minut).

10. Po utworzeniu bufora leków należy sprawdzić poprawność dokonanych zmian wybierając odpowiednio klawisz "F4 Ręczna poprawa", a po ich sprawdzeniu zatwierdzić bufor klawiszem "F6 Korekta leków".